# Orientações de acesso ao ambiente virtual de aprendizagem do IFCE

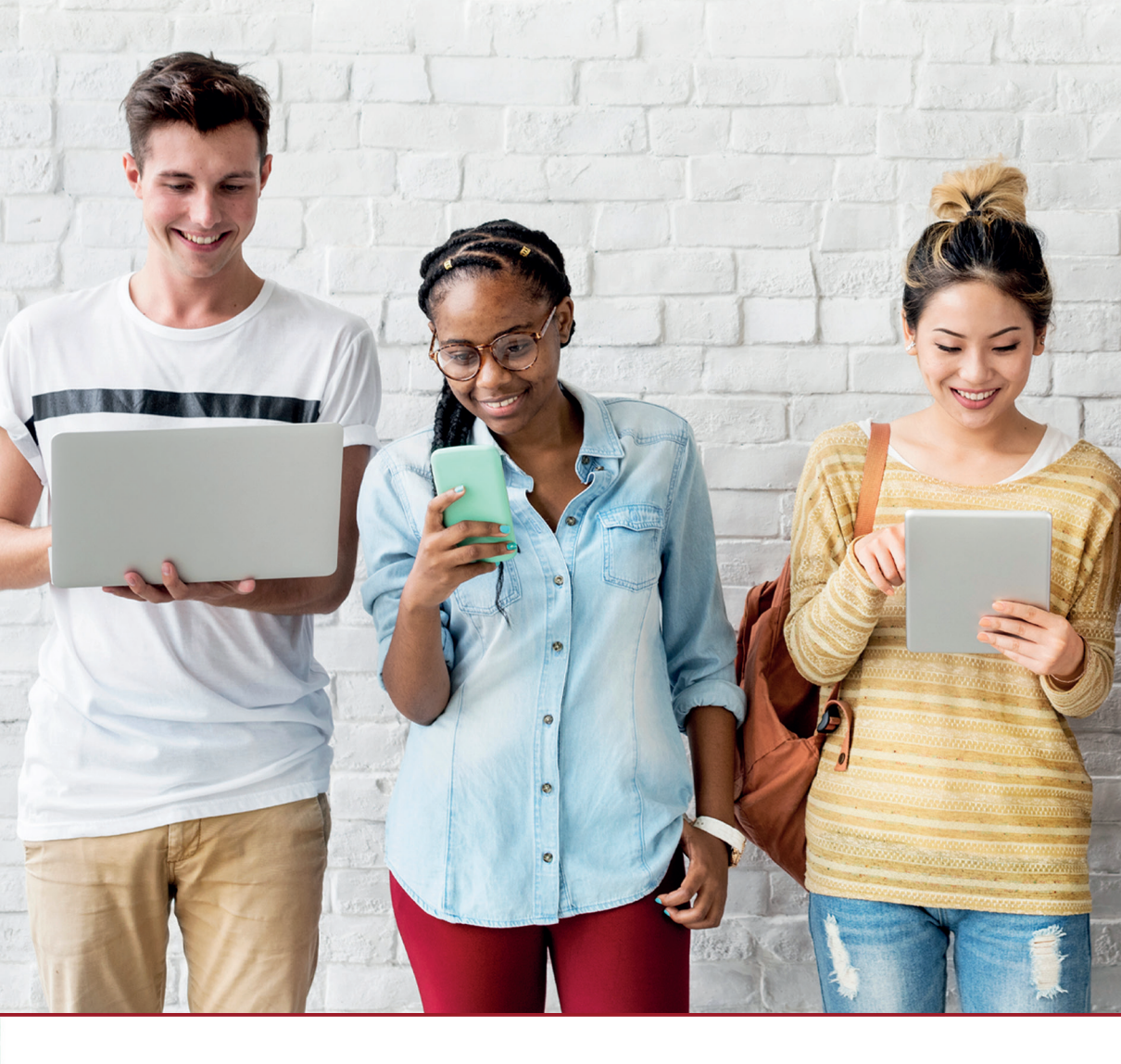

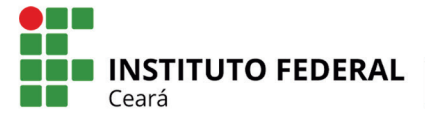

Centro de Referência em Educação a Distância

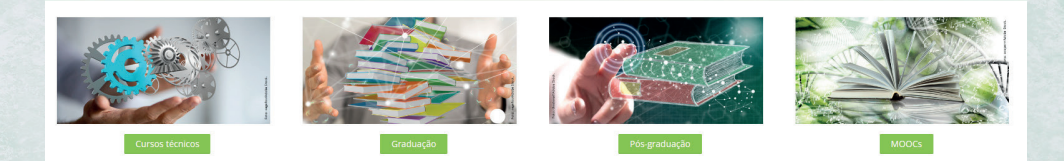

#### Primeiro acesso ao ambiente virtual de aprendizagem:

Endereço: http://ead.ifce.edu.br Identificação de usuário: número do CPF (sem pontos ou traços)

Senha: abcd1234

#### Acesso à plataforma

**Passo 1** – Após acessar o endereço **http://ead.ifce.edu.br**, preencha os campos indicados com seu usuário e senha; em seguida, clique na seta verde para realizar o login.

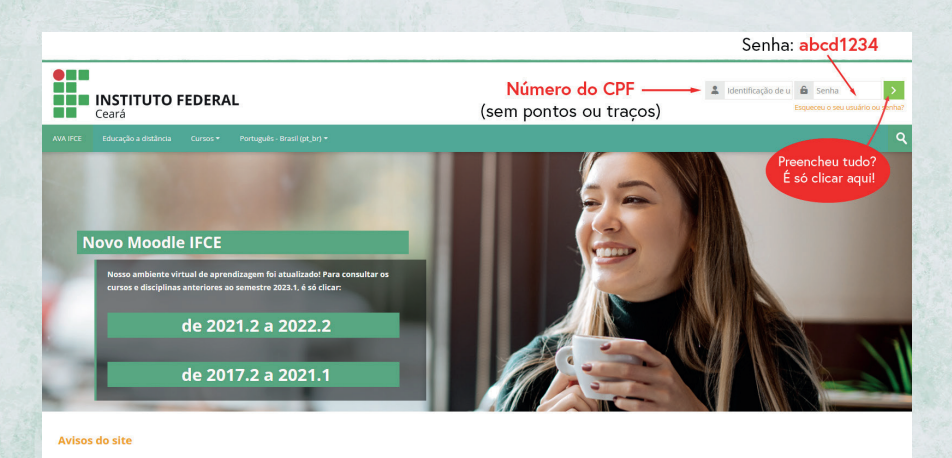

# Passo 2 – Ao realizar o primeiro acesso, modifique a senha inicial.

| AIFCE Painel M            | ius cursos     | Educação a distância      | Cursos •       | Portuguels - Brasil (pt_br) *                                                                   |                                                                                                    |  |
|---------------------------|----------------|---------------------------|----------------|-------------------------------------------------------------------------------------------------|----------------------------------------------------------------------------------------------------|--|
| nel > Preferências > Cont | a de usuário 🗦 | Mudar a senha             |                |                                                                                                 |                                                                                                    |  |
| ocê tem que mudar a ser   | ha antes de co | ntinuar                   |                | <u>×</u>                                                                                        | A Navegação                                                                                                    |  |
| Mudar a senha             | 012345678      | 90                        |                | A nova senha deve ter ao menos 8 caracteres,<br>ao menos 1 dígito e ao menos 1 letra minúscula. | Painel<br>∰ Página Inicial do site<br>▶ Páginas do site<br>♥ Meus cursos<br>▶ Progressões e Matemática Financeira |  |
|                           | A senha de     | ive ter ao menos 8 caract | eres, ao meno: | s 1 dígito(s), ao menos 1 letra(s) minúscula(s)                                                 | Políticas Educacionais     EDO e Séries     Cálculo IV                                                            |  |
| nha atual 🕕               | abcd           | 1234                      |                |                                                                                                 | Estágio Supervisionado I                                                                                          |  |
| ova senha 🚺               | aluno          | ifce0223 —                |                | exemplo                                                                                         |                                                                                                    |  |
| ova senha (novamente) 🌘   | aluno          | ifce0223                  |                |                                                                                                 |                                                                                                    |  |
|                           | Cab            | var mudancas              | Clique         | em Salvar mudancas                                                                              |                                                                                                    |  |

## 2 Acesso às disciplinas

Você terá acesso às disciplinas de seu curso clicando em Meus cursos na barra de menu ou no bloco Navegação.

| INSTITUTO FED                                         | ERAL                                 |                                         |                                                   | a 🗮 Aluno IFCE - 🛛 Al                                                                                                    |
|-------------------------------------------------------|--------------------------------------|-----------------------------------------|---------------------------------------------------|----------------------------------------------------------------------------------------------------|
| AVA IFCE Painel Meus cursos                           | Educação a distância Cursos 🔹 Portug | uês - Brasil (pt_br) *                  |                                                   | ঀ                                                                                                    |
| Painel > Páginas do site > Meus cursos                | $\mathbf{i}$                         |                                         |                                                   |                                                                                                    |
| * Resumo dos cursos                                   |                                      |                                         |                                                   | A Navegação                                                                                                    |
| Todas Buscar                                          | Ordenar por nome do curso Cart       |                                         |                                                   | Panel<br># Pagna nicul do ste<br>V Aguna do ste<br>Neter carsos<br>I loga do sta<br>I loga do sta<br>I loga |
| Calcula IV<br>3º Semestre<br>Progressões e Matemática | EDD e Séries<br>3º Semestre          | Estágio Supervisionado I<br>2º Semente: | Politicas Educacionais<br>S <sup>2</sup> Senestre | <ul> <li>→ Progresside = Mathematica invarienta</li> <li>→ Projetas discuracionala</li> <li>→ El Dio = Series</li> <li>→ Calcula N</li> <li>→ El Stago Supervisionado I</li> </ul>                                                                                                    |
| Financeira                                            |                                      |                                         |                                                   |                                                                                                    |
|                                                       |                                      |                                         |                                                   |                                                                                                    |

### **3 Modificar perfil**

Ao clicar na setinha ao lado do seu nome, no canto superior direito da página, você acessará o menu contendo as opções **Perfil, Notas, Preferências**, entre outras. Clique em **Perfil**.

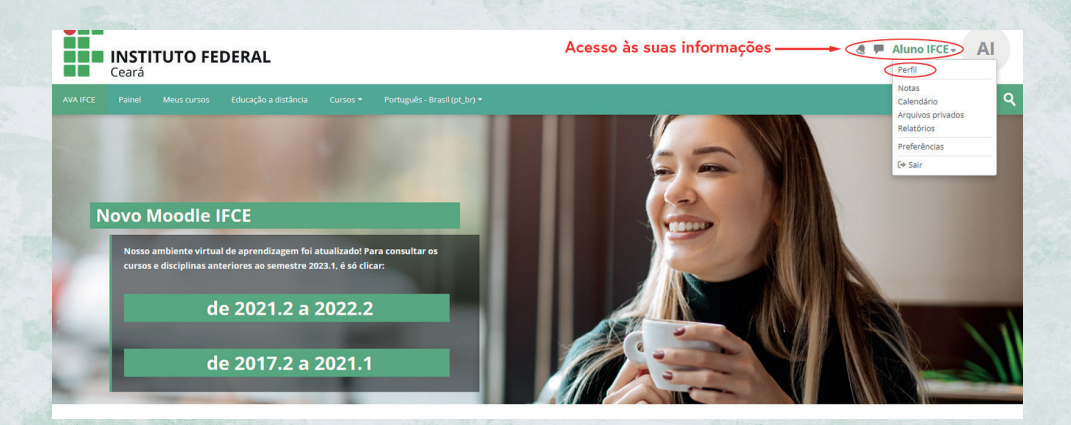

Em seguida, clicando em **Modificar perfil**, você poderá editar alguns dados, colocar uma descrição (um texto sobre você) e inserir uma foto.

| INSTITUTO FEDERAL<br>Ceará                                                                                                    | 4 ₹                                                                                                    |                                                                                                    |                          |
|----------------------------------------------------------------------------------------------------|----------------------------------------------------------------------------------------------------|----------------------------------------------------------------------------------------------------|--------------------------|
| AVA IFCE Painel Meus cursos Educação a distância Cursos • Port                                                                                                    | ıguēs - Brasii (pt_br) ♥                                                                                                    |                                                                                                    | ٩                        |
|                                                                                                    |                                                                                                    | Redefinir a página para o padrão                                                                                                    | Personalizar esta página |
| Detalhes do usuário           Modifice perfit           Endergo de small           autoriteterized@ffce.edu.br (Malvel para outros participantes do curso)           Zona de fuab perfixine           Americalifortaleza           Privacidade e Políticas           Resumo de reterção de dados | Miscelânea<br>Menagens do blog<br>Menagens do forum<br>Drouxskee do forum<br>Flanos de aprendizagem<br>Relatórios<br>Sesúles do navegador<br>Veda genil da notas          | A Navegação  Parel  Parel  Pagesado sobe  Pagesado sobe  Pagesado sobe  Pagesados e Materiatica Prunceira  Proficia Guincomis  Proficia Guincomis  Casalom  B Casalom  B Estagio Supervisionado I |                          |
| Detalhes do curso<br>Curso incritos<br>Progradose Natemitos financeros<br>Politos discucacións<br>100 e ármos<br>Cilculos //<br>Estago Supervisionado 1                                                                                                    | Attividade de login<br>Primeiro acesso ao site<br>tere (a-Ren 7, 19, ao 2021, 11-53 (10 dias 2 horas)<br>Utimo acesso ao alto<br>senza ferra, 27 jan, 2023, 14-34 (agora) |                                                                                                    |                          |

4

### 4 Mudar a senha

Para efetuar novas mudanças de senha, clique na opção **Preferências**.

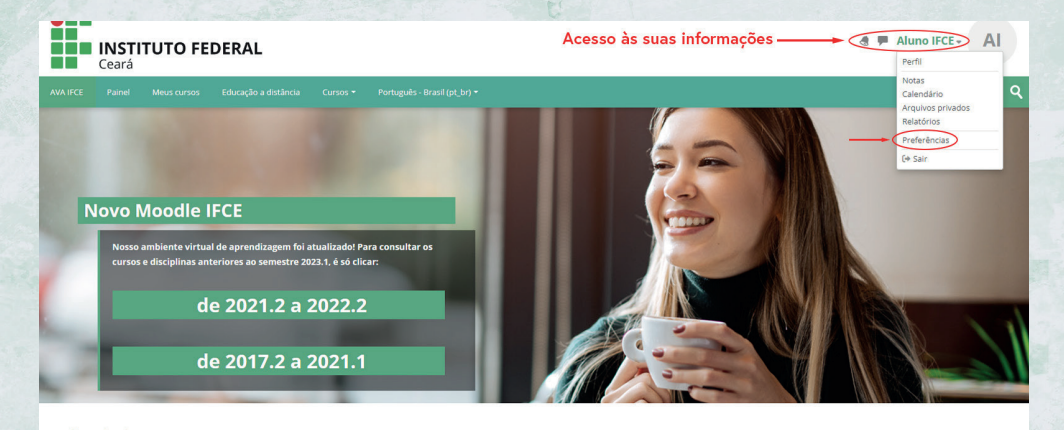

#### Em seguida, clique em Mudar a senha.

| INSTITUTO FEDERAL<br>Ceará                                                                                                    | Modifica                                                        |                                                                                                    |  |  |
|----------------------------------------------------------------------------------------------------|-----------------------------------------------------------------|----------------------------------------------------------------------------------------------------|--|--|
| AVA IFCE Painel Meus cursos Educação a distância Cursos • Portu                                                                                                    | guês - Brasil (pt_br) +                                         | ঀ                                                                                                    |  |  |
| Preferências                                                                                                    | Blogs                                                           | Avegação           Parinel         행 Prágina inicial do site           * Páginas do site         *                                       |  |  |
| Maditar penti<br>Maditar anenta<br>storiar perioda<br>Preferencias do oficum<br>Perferencias do extensión<br>Perferencias do extensión<br>Perferencias do extensión<br>Perferencias de extensión<br>Perferencias de extensionad | Preferious do Biog<br>Biog externo<br>Registrar um biog externo | Medic Curros     MongresoRes & Matemática Financeira     Nolificas Educationais     Eto Señes     Educio IV     Estagio Supervisionado I |  |  |

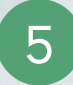

#### 5. Recuperação de senha

Se você tiver esquecido a senha, ou precisar de ajuda com a utilização do ambiente virtual de aprendizagem, entre em contato pelo e-mail **suporteead@ifce.edu.br** ou pelo telefone: **(85) 3401.2240**.

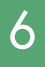

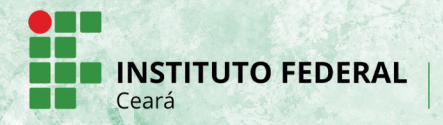

> Centro de Referência em Educação a Distância